# **INSTRUCTIONS FOR USE**

# **VO200 - NeurOs Cerebral Oximetry**

| 2tter Faterti ID |          | Selection to                                                                                                    | Antes                                                                                                    | Sarah) |         | 1        | -  | = x |
|------------------|----------|----------------------------------------------------------------------------------------------------|----------------------------------------------------------------------------------------------------|--------|---------|----------|----|-----|
|                  |          |                                                                                                    |                                                                                                    |        | -       |          |    | L1  |
|                  |          |                                                                                                    |                                                                                                    |        |         | 69       | 64 | 15  |
|                  |          |                                                                                                    |                                                                                                    |        |         | 16.0     |    |     |
| 0 10             |          |                                                                                                    |                                                                                                    |        | 0.000   |          |    | R1  |
|                  |          |                                                                                                    |                                                                                                    |        |         | 69       | 64 | 15  |
|                  |          |                                                                                                    |                                                                                                    |        |         | 16.0     |    |     |
| T MU             |          |                                                                                                    |                                                                                                    |        | Distant | ected.   |    | L2  |
|                  |          |                                                                                                    |                                                                                                    |        |         |          |    |     |
|                  |          |                                                                                                    |                                                                                                    |        |         |          |    |     |
|                  |          |                                                                                                    |                                                                                                    |        | Destant | activit. |    | R2  |
|                  |          |                                                                                                    |                                                                                                    |        |         |          |    |     |
|                  |          |                                                                                                    |                                                                                                    |        |         |          |    |     |
| - 46.7536        | 10133.58 | άiε:                                                                                                    |                                                                                                    | 112136 |         |          |    |     |
|                  |          |                                                                                                    |                                                                                                    |        |         |          |    |     |
|                  |          | Contraction of the local division of the local division of the loc | and the second division of the second division of the second divisio |        |         |          |    |     |
|                  |          |                                                                                                    |                                                                                                    |        |         |          |    |     |

# Mespere LIFE SCIENCES

# ENGLISH

# Table of Contents

| Section 1: Introduction                                               | 4  |
|-----------------------------------------------------------------------|----|
| About this Manual                                                     | 4  |
| Paper Copy                                                            | 4  |
| Download                                                              | 4  |
| Previous Versions                                                     | 4  |
| Description                                                           | 4  |
| Indications for Use                                                   | 4  |
| Contraindications                                                     | 4  |
| Section 2: Safety Information                                         | 5  |
| Warnings                                                              | 5  |
| Cautions                                                              | 6  |
| Section 3: Setup                                                      |    |
| Installation                                                          | 8  |
| Display Software Setup                                                | 8  |
| Turning the Monitor On and Off:                                       | 8  |
| Monitor Display                                                       | 9  |
| VO200/VO200S - NeurOs Cerebral Oximetry Sensor and Isolator           | 11 |
| Sensor Adhesive                                                       | 11 |
| Section 4: System Operation                                           | 13 |
| Setup for Non-Invasive and Continuous Monitoring of Cerebral Oximetry | 13 |
| Computer Functions                                                    | 14 |
| System Messages                                                       | 17 |
| Patient Environment                                                   | 18 |
| System Trend Display                                                  | 18 |
| Reading the Trend Data Display                                        | 18 |
| Clearing Trend Information                                            | 18 |
| Essential Performance                                                 | 18 |
| Sensor Performance Considerations                                     | 18 |
| Factory Default Settings                                              | 18 |
| Operating System                                                      | 18 |
| Section 5: Cleaning, Disinfection, Maintenance, and Disposal          | 19 |

| Cleaning and Disinfection                                       |    |
|-----------------------------------------------------------------|----|
| Maintenance                                                     |    |
| Inspecting the Equipment and Accessories                        |    |
| Returning the System for Repairs and/or Service                 |    |
| Disposal                                                        |    |
| Section 6: Troubleshooting                                      |    |
| For Technical Assistance                                        |    |
| Section 7: Specifications                                       |    |
| Performance                                                     | 21 |
| Electrical                                                      | 21 |
| Environmental                                                   |    |
| Physical Characteristics                                        |    |
| Compliance                                                      | 23 |
| Warranty                                                        | 23 |
| Lifetime                                                        | 23 |
| Manufacturer's Declaration                                      | 23 |
| Section 8: Appendices                                           |    |
| Appendix 1: List of Abbreviations                               |    |
| Appendix 2: List of Symbols                                     |    |
| Appendix 3: List of VO200 - NeurOs Cerebral Oximetry Components |    |

# Section 1: Introduction

#### About this Manual

#### Paper Copy

If a paper copy of this manual is needed, please contact your distributor or Mespere LifeSciences directly. Paper copy will be provided to all CE customers.

#### Download

The electronic version of this manual is available at <u>http://www.mespere.com/resources.html</u>. Please contact your distributor or Mespere LifeSciences directly to obtain the login information to download this manual.

#### **Previous Versions**

Please contact Mespere LifeSciences directly to obtain previous versions of this manual.

#### Description

The Mespere LifeSciences Inc. model VO200 - NeurOs Cerebral Oximetry displays regional hemoglobin oxygen saturation of blood in the brain tissue beneath the sensor  $(StO_2)$  value (in percentage, %), Blood Volume Index (BVI) value (in milliliter of blood per liter of tissue, %), and the corresponding trends. The StO<sub>2</sub> and BVI are monitored using non-invasive near infrared and proprietary signal-processing technologies. The measured StO<sub>2</sub> number and BVI are displayed at a refresh rate of approximately one (1) second.

The saturation (StO2) is calculated through the ratio of the amplitude attenuation of two different nearinfrared wavelengths. Blood Volume Index (BVI) is calculated through the sum of the amplitude attenuation of the two wavelengths.

#### Indications for Use

The VO200 – NeurOs Cerebral Oximetry is intended for use as an adjunct monitor of regional hemoglobin oxygen saturation in the brain tissue and relative level of blood volume in the tissue beneath the sensor. The prospective clinical value of data from the VO200 - NeurOs Cerebral Oximetry has not been demonstrated in disease states. The VO200 - NeurOs Cerebral Oximetry should not be used as the sole basis for diagnosis or therapy.

#### Contraindications

- Do NOT use the VO200 NeurOs Cerebral Oximetry on patients:
  - Undergoing photodynamic therapy (PDT).
  - o Known to have allergic reactions to medical-grade adhesive tape

# Section 2: Safety Information

#### Warnings

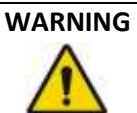

- \*The clinical value of the data obtained by the VO200 NeurOs Cerebral Oximetry has not been demonstrated in all diseased states. Currently, the protocol for cerebral oximetry validation is by following the FDA Guidance document, Pulse Oximeters Premarket Notification Submissions [510(k)s] Guidance for Industry and Food and Drug Administration Staff. This guidance states to perform the validation on healthy volunteers, however the intended use is for diseased states.
- The VO200 NeurOs Cerebral Oximetry is intended to be used for adult patients in order to ensure safety and effectiveness
- Do NOT use the VO200 NeurOs Cerebral Oximetry unless on the order of a physician.
- The VO200 NeurOs Cerebral Oximetry is intended for use by healthcare professionals only.
- As per Standard IEC 60601-1 Section 11, it has been disclosed that the maximum temperature of the applied parts for the VO200 NeurOs Cerebral Oximetry is 43.2 degrees Celsius. It is recommended that the VO200 NeurOs Cerebral Oximetry is not left running on the patient when it is not in use so that the applied parts will not reach the maximum temperature. Caution must be taken for patients who are taking medication that would make their skin more susceptible to damage from sun or light.
- The VO200 NeurOs Cerebral Oximetry may cause radio interference or may disrupt the operation of nearby equipment. It may be necessary to take mitigation measures, such as reorienting or relocating the VO200 NeurOs Cerebral Oximetry or shielding the location.
- To avoid the risk of electric shock, grounded power supplies must be connected to an AC outlet with protective earth.
- To avoid the risk of electric shock, the sensor must be connected to Isolator (IS-01) in order to connect to monitor.
- Do NOT re-use sensor adhesives. Doing so may increase the risk of infection or cross-contamination.
- Always unplug the system before cleaning. Refer to Section 5: Cleaning, Disinfection, Maintenance, and Disposal for more information.
- Any changes or modification to this equipment not expressly approved by Mespere LifeSciences Inc. may cause bodily harm and void your authority to use this equipment.

- The use of accessories and cables other than those specified, with the exception of accessories and cables qualified and sold by Mespere LifeSciences Inc. may result in increased emissions or decreased immunity of the equipment and may cause the VO200 NeurOs Cerebral Oximetry to be non-compliant with the requirements of IEC 60601-1-2:2014.
- Pins of connectors should not be touched and that connections should not be made to these connectors unless ESD precautionary procedures are used.
- The operator should NOT touch the monitor and the patient at the same time.
- The VO200 NeurOs Cerebral Oximetry should not be used adjacent to or stacked with other equipment and that if adjacent or stacked use is necessary, the equipment should be observed to verify normal operation in the configuration in which it will be used.

#### Cautions

#### CAUTION

- Read and understand this entire manual carefully before using the VO200 NeurOs Cerebral Oximetry.
- Inaccurate StO2 readings with the VO200 NeurOs Cerebral Oximetry may occur by:
  - Anemia or low hemoglobin concentrations
  - Hemoglobinopathies and synthesis disorders such as thalassemias, Hb s, Hb c, sickle cell, etc.
  - Elevated levels of COHb, MetHb, or other dyshemoblobins
  - Elevated level of total bilirubin
  - o Non-normocapnic conditions or other conditions that affect blood volume
  - o Hypotension, severe vasoconstriction, or hypothermia
  - o Cardiac arrest
  - o Venous congestion, venous pulsations and pooled blood under the skin
  - Intravascular dyes or externally applied coloring (such as indelible ink)
  - Birthmark(s) or skin discolorations in sensor path
  - o Moisture on the skin
  - $\circ$  Excessive motion
  - o Metal plate or other foreign object in sensor path
  - Excessive light or direct sunlight
  - Electrosurgical interference
  - Improper sensor application
- The VO200 NeurOs Cerebral Oximetry needs precautions regarding EMC and needs to be installed and put into service according to the EMC information provided in **Section 7: Specifications**.
- Portable and mobile RF communications equipment may affect the VO200 NeurOs Cerebral Oximetry.

- Do NOT sterilize any part of the VO200 NeurOs Cerebral Oximetry using any process. No part of the VO200 - NeurOs Cerebral Oximetry is to be sterilized. Cleaning must be performed as described in Section 5: Cleaning, Disinfection, Maintenance, and Disposal.
- A cable connects the VO200 NeurOs Cerebral Oximetry sensor to the monitor.
   Do NOT twist or pull on this connection.
   Do NOT allow this cable to become tangled in other equipment such as bed frames.

# Section 3: Setup

#### Installation

Before the VO200 - NeurOs Cerebral Oximetry can be used in a clinical setting, it should be inspected and properly setup.

#### **Display Software Setup**

The display software can be pre-loaded by distributor or Mespere LifeSciences to a monitor. If the display software is not preloaded, please refer to the Display Software Installation document.

#### Procedure

- 1. Download NeurOs Installer file provided to you via Dropbox or by a Mespere LifeSciences representative.
- 2. Plug an external hard drive, thumb drive, or USB drive into your computer.
- 3. Place the NeurOs Installer file onto the external hard drive, thumb drive, or USB stick.
- 4. Plug external hard drive, thumb drive, or USB drive into the Display Monitor. A pop-up window should appear showing the contents of this drive.
- 5. Open the NeurOs Installer file.
- 6. Allow the NeurOs Installer file to make changes to your computer by clicking "Yes".
- 7. Click "Install" on the NeurOs Installer Setup Wizard.
- 8. Once the NeurOs Installation is complete press "Finish". The NeurOs Display Software is now installed on the display monitor.

#### Turning the Monitor On and Off:

The display software can be pre-loaded by distributor or Mespere LifeSciences to a monitor. Once the<br/>monitor is turned on the Mespere home screen will appear. If the display software is not pre-loaded<br/>please refer to the Display Software Installation document.

#### Procedure

- 9. Turn the monitor on by pushing the power button.
- 10. Once the Mespere home screen appears, the system is ready for use.
- 11. Turn the monitor off by pushing the virtual power button on the home screen

#### **Monitor Display**

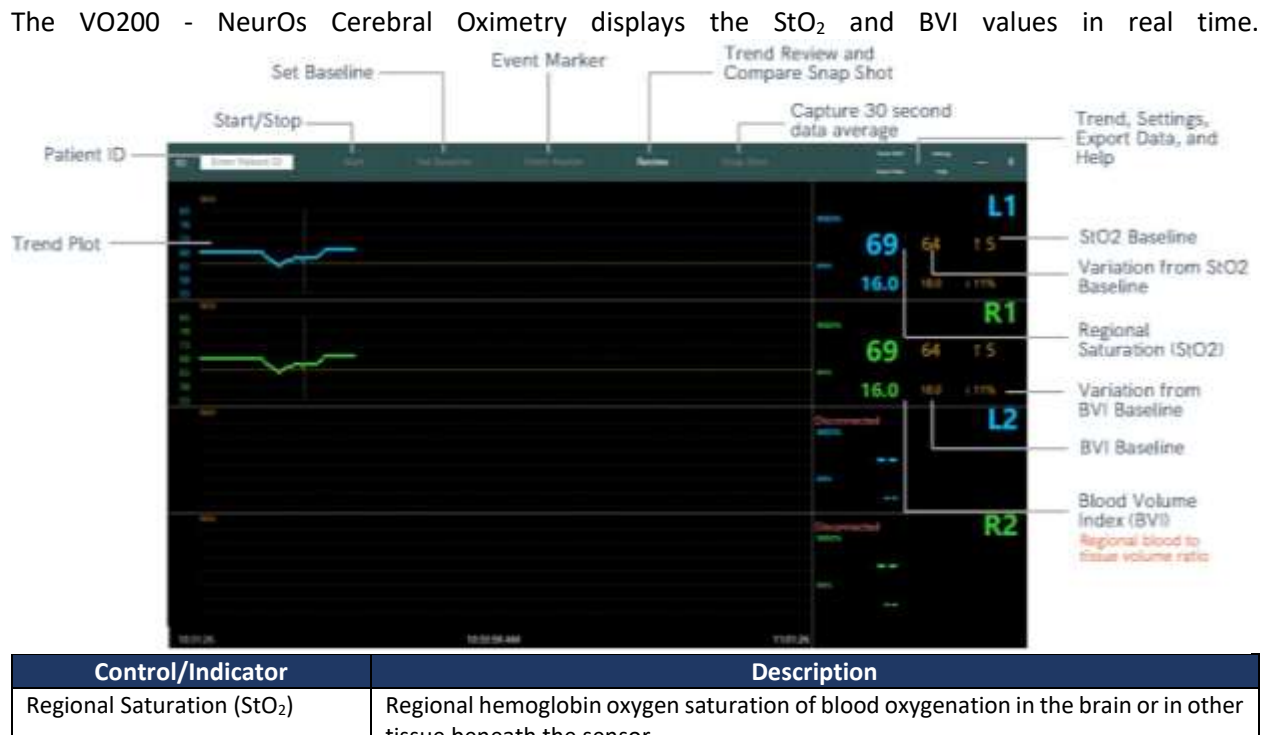

| control/indicator                        | Description                                                                                                    |
|------------------------------------------|----------------------------------------------------------------------------------------------------|
| Regional Saturation (StO <sub>2</sub> )  | Regional hemoglobin oxygen saturation of blood oxygenation in the brain or in other                                                                                                    |
|                                          | tissue beneath the sensor                                                                                                    |
| StO <sub>2</sub> Baseline                | User determined baseline for regional hemoglobin oxygen saturation                                                                                                    |
| Variation from StO <sub>2</sub> baseline | Change in StO <sub>2</sub> measurement from the user determined baseline                                                                                                    |
| Blood Volume Index (BVI)                 | Index of the regional blood volume in the tissue beneath the sensor                                                                                                    |
| BVI Baseline                             | User determined set baseline for blood volume index                                                                                                    |
| Variation from BVI Baseline              | Percent change in BVI reading from the user determined baseline                                                                                                    |
| Trend Plot                               | The StO <sub>2</sub> and BVI data trends                                                                                                    |
| ID – Patient Folder                      | Once a patient ID is entered, a patient folder will be created using this ID and all patient data will be saved in this folder. If a patient ID is not entered the files will be saved in the temp folder using the current time stamp as the file name. |
| New Measurement                          | Pressing this button will clear the stopped data on the screen                                                                                                    |
| Start                                    | Pressing this button will start a new monitoring session                                                                                                    |
| Stop – Auto Save                         | Press this button to stop the current monitoring session. Once the monitoring session is stopped an excel file, screenshot, and summary pdf will automatically be saved to the patient's folder.                                                         |
| Set Baseline                             | Set the baseline to the current values                                                                                                    |
| Event Marker                             | Mark an event by displaying a vertical line on the trend window. Enter event details and/or press OK once complete. Marked events can be reviewed at any time under the Review – Trend window.                                                           |
| Trend Toggle                             | Change the displayed data trend (StO <sub>2</sub> and BVI)                                                                                                    |
| Review                                   | Trend: view the complete StO <sub>2</sub> and BVI trend summary and marked events from                                                                                                    |
|                                          | the entire monitoring session. Press Save Review on the top toolbar to save a                                                                                                    |
|                                          | pdf summary and screenshot to the patient's folder                                                                                                    |
|                                          | Compare Snap Shot: Select two Snap Shot files to compare the data and create                                                                                                    |
|                                          | a comparison report. Press Save Comparison on the top toolbar to save a pdf                                                                                                    |
|                                          | summary to the patient's folder.                                                                                                    |
| Snap Shot                                | Create a report based on the average of the last 30 seconds of data. An excel file                                                                                                    |
|                                          | and pdf summary will automatically be saved to the patient's folder.                                                                                                    |

| Export Data | Export previously saved patient files such as Snap Shots, Review Summaries,<br>Excel Files, and Screenshots to a removable drive. Patient data is saved by<br>patient ID. Locate the patient's folder and copy desired files to removable drive.<br>If a patient ID was not entered, the patient's data files will be located in the temp<br>folder and can be identified using the time stamps as the file name.                                                                                                    |
|-------------|----------------------------------------------------------------------------------------------------|
| Help        | Help Center                                                                                                    |
| Settings    | <ul> <li>Trend Display Duration: Select the duration of the displayed trend, 5 or 30 minutes</li> <li>Displayed Channels: Select the number of displayed channels, 2 or 4. If 2 is selected, select which two sensors will be displayed.</li> <li>Sensitivity: Select the displayed sensitivity, default or depth resolved</li> <li>StO2 Baseline Variation: select whether the StO2 variation from baseline is the relative or absolute change from the baseline.</li> <li>Alarms: adjust the alarm bounds based on level or by fractional change from baseline (baseline must be set in order to create alarms by fraction of baseline), or turn the alarms off.</li> <li>Data Recovery Frequency: Select whether data is stored every 1 or 30 seconds in the excel and trend files</li> </ul> |
| Minimize    | Minimize the NeurOs application to return to the homescreen                                                                                                    |
| Exit        | Exit the NeurOs application and return to the homescreen                                                                                                    |

#### VO200/VO200S - NeurOs Cerebral Oximetry Sensor and Isolator

The VO200/VO200S - NeurOs Cerebral Oximetry Sensor consists of a sensor cable and sensor head. The sensor head contains the LEDs and PDs. The isolator consists of a cable connector, an isolator, flexible cable, and USB connector. The isolator connects the VO200/VO200S – NeurOs Cerebral Venous Oximetry sensor to the computer or USB hub.

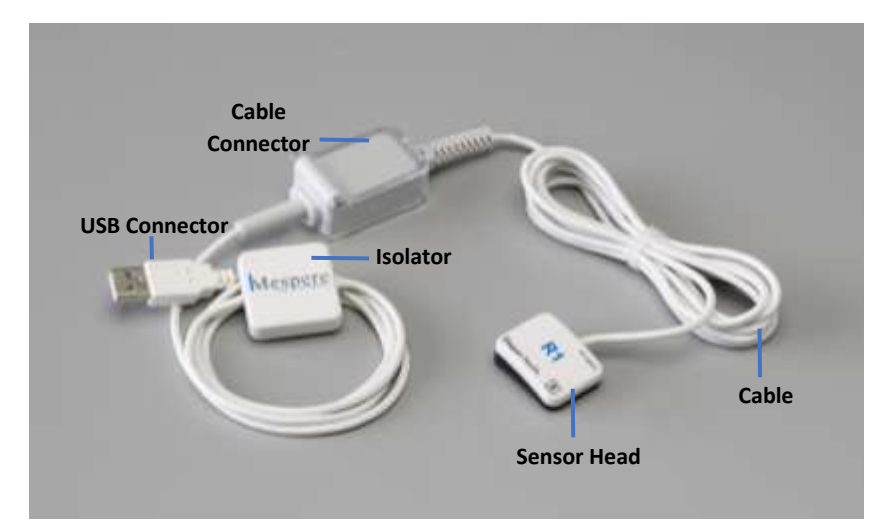

#### Procedure

- 1. Open the clear case on the isolator cable connector.
- 2. Plug the cable connector from the VO200/VO200S NeurOs Cerebral Oximetry sensor into the cable connector of the isolator.

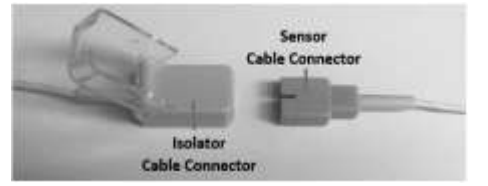

3. Close the clear case on the cable connector.

#### **Sensor Adhesive**

The VO200/VO200SS – NeurOs Cerebral Oximetry sensor adhesives are single-use, and use a medicalgrade adhesive and foam.

The sensor adhesive clips onto the VO200/VO200S – NeurOs Cerebral Oximetry sensor head and is used to adhere the VO200/VO200S – NeurOs Cerebral Oximetry sensor to the patient.

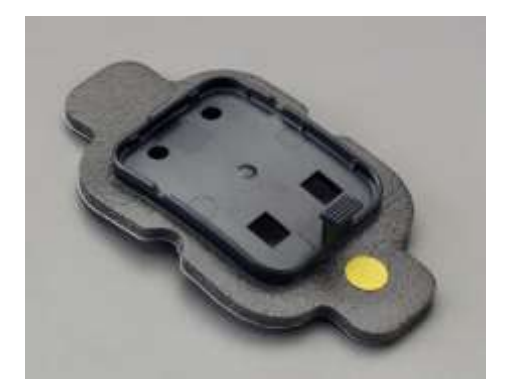

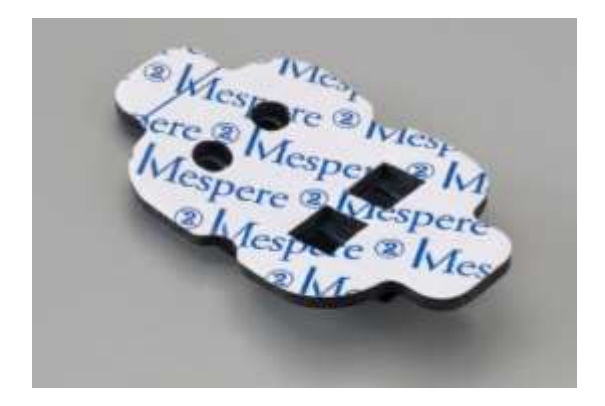

# WARNING

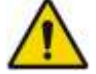

- The VO200/VO200S NeurOs Cerebral Oximetry sensor adhesives are intended for single-use only.
- Do NOT re-use the VO200/VO200S NeurOs Cerebral Oximetry sensor adhesives. Doing so may increase the risk of infection or cross-contamination.

# Section 4: System Operation

#### Setup for Non-Invasive and Continuous Monitoring of Cerebral Oximetry

#### Monitor Setup

- 1. Choose the rStO<sub>2</sub>/BVI application from the homescreen.
- 2. Plug the VO200/VO200S NeurOs Cerebral Oximetry sensor into the monitor.

#### Sensor Setup

3. Snap a disposable adhesive onto the sensor head.

#### Sensor Placement

#### Cerebral Saturation Readings

- 4. Place sensor(s) so that the cable is towards the top of the patient's head.
- 5. Position the right sensor (R1 or R2) so that the clip from the sensor adhesive is centered over the patient's temple region before the contour change. Ensure that there is no hair beneath the PDs and LEDs.
- 6. Remove paper liner and adhere the sensor to the patient.
- 7. Press down on the adhesive to ensure strong adhesion has been made. Do not reuse adhesives, if not positioned correctly use a new adhesive.
- 8. Repeat with the left sensor (L1 or L2) if conducting bilateral readings.

#### Tissue Saturation Readings

- 4. Place sensor(s) so that there is no tension on the cables.
- 5. Place the right sensor (R1 or R2) on the targeted tissue.
- 6. Repeat with the left side (L1 or L2) if conducting bilateral readings.
- 7. Remove the paper liner and adhere the sensor to the patient.
- 8. Press down on the adhesive to ensure strong adhesion has been made.

#### Settings

- 9. Press the Settings button on the monitor.
  - Trend Duration: Select the duration of the displayed trend, 5 or 30 minutes.
  - Displayed Channels: Select the number of displayed channels, 2 or 4.
  - Sensitivity: Select the displayed sensitivity, default or depth resolved.
  - Alarms: Adjust the alarm bounds and volume, or turn off the alarms.

#### 10. Press OK.

#### Monitoring

11. Press the Start button on the monitor.

- **Trend:** change the displayed data trend (StO<sub>2</sub> or BVI)
- Set Baseline: set the baseline to the current values.
- Event Marker: mark an event on the trend window. Enter event details and/or press OK once complete.
- **Review:** view previous data and marked events from the entire monitoring session.

12. Press OK.

#### **Computer Functions**

#### ID – Enter Patient ID

- 1. Enter a patient ID into the white input box anytime throughout the monitoring session.
- 2. A patient folder will be created using this ID and all patient data will be saved in this folder. If a patient ID is not entered the file will be saved in the temp folder using the current time stamp as the file name.

#### New Measurement (New Meas.)

1. Press New Meas. to clear the previously stopped data showing on the screen.

#### Start

1. Press Start to begin a new monitoring session.

#### Stop – Auto Save

- 1. Press Stop to stop the current monitoring session.
- 2. Once the monitoring session is stopped an excel file, screenshot, and summary pdf will automatically be saved to the patient's folder.

#### Set the Baseline

- 1. Press the Set Baseline button.
- 2. A horizontal line will appear in the trend window showing the baseline value (for StO<sub>2</sub> and BVI values only). The baseline value will appear to below the current reading. Below the baseline value, the variation from the baseline and current reading will appear.

#### Event Marker

- 1. Press the Event Marker button.
- 2. Enter event details and press OK.
- 3. A vertical line will appear in the trend window marking an event.

#### Change Event Description

1. Press the Review button and select Trend.

- 2. The Review Trend screen will appear. Press View Events from the top toolbar.
- 3. A pop-up window will appear with the marked events.
- 4. Click the event box and enter the appropriate description.

#### **Review - Trend**

- 1. Press the Review button on the monitor. A dropdown menu will appear and select Trend.
- 2. A window will appear with a complete  $StO_2$  and BVI trend summary and marked events from the entire monitoring session.
- 3. Press Save Review on the top toolbar to save a pdf summary and screenshot to the patient's folder.

#### Review – Compare Snap Shot

- 1. Press the Review button on the monitor. A dropdown menu will appear and select Compare Snap Shot.
- 2. A pop-up window will appear. Select two Snap Shot files to compare the data and create a comparison report.
- 3. Press Save Comparison on the top toolbar to save a pdf summary to the patient's folder.

#### Stop – Auto Save

- 3. Press the Stop button located on the top toolbar once the monitoring session is complete.
- 4. A pop-up window will appear showing that an excel file, screenshot, and summary pdf will automatically be saved to the patient's folder.

#### **Snap Shot**

- 1. Press the Snap Shot button located on the top toolbar.
- 2. A report will be created based on the average of the last 30 seconds of data. An excel file and pdf summary will automatically be saved to the patient's folder.

#### Export Data – Snap Shots, Review Summaries, Excel Files, and Screenshots

- 1. Press the Export Data button on the top toolbar.
- 2. Locate the patient's folder. If a patient ID was entered, a folder was created using this ID and all patient data will be saved in this folder. If a patient ID is not entered the file will be saved in the temp folder using the current time stamp as the file name.
- 3. Plug in an external memory source to the USB port on the right side of the computer.
- 4. Click the file until a menu appears. Select Copy

5. Open the external memory source and hold the screen until a menu appears. Select Paste. The copied files will be transferred to the connected removable drive.

#### Deleting saved files

- 1. Press Export Data button on the top toolbar.
- 2. Locate the patient folder.
- 3. Click the file until a menu appears.
- 4. Select delete from the menu.

#### Checking Sensor Life

- 1. Plug the sensor into the USB port on the right side of the computer.
- 2. Press the Help button.
- 3. Press the sensor life button.
- 4. A pop-up window will appear indicating the number of hours remaining for that specific sensor.

# System Messages

The guidance messages on the Display are shown in Table 1:

| Message                       | Cause and Resolution                                                                                                    |  |
|-------------------------------|----------------------------------------------------------------------------------------------------|--|
| "Disconnected"                | The Mespere NeurOs is detecting that the VO200/VO200S sensor is not connected to the computer.                                                                            |  |
|                               | <ul> <li>Ensure that the VO200/VO200S sensor is correctly connected to the isolator.</li> <li>Ensure that the isolator is correctly connected to the computer.</li> </ul> |  |
|                               |                                                                                                    |  |
| "Standing By"                 | The Mespere NeurOs is detecting that the VO200/VO200S sensor is disconnected from the computer.                                                                           |  |
|                               | <ul> <li>Ensure that the VO200/VO200S sensor is correctly connected to the isolator.</li> </ul>                                                                           |  |
|                               | - Ensure that the isolator is correctly connected to the computer.                                                                                                    |  |
| "Sensor Expired"              | The Mespere NeurOs is detecting that the attached VO200 sensor has expired.                                                                                               |  |
|                               | <ul> <li>Replace the connected VO200/VO200S sensor with a new one or one<br/>that hasn't expired</li> </ul>                                                               |  |
| "Check Sensor Patch"          | The sensor has loose adhesion to the patient's skin.                                                                                                    |  |
|                               | - Ensure that the sensor is adhered to the patient's skin.                                                                                                    |  |
| "Demo Mode"                   | The Mespere NeurOs is running in demo mode.                                                                                                    |  |
|                               | <ul> <li>Press "Exit Demo Mode" or connect a sensor to exit the demo<br/>application.</li> </ul>                                                                          |  |
| "Please wait"                 | The Mespere NeurOs is loading. Please wait until this message has closed, before continuing.                                                                              |  |
| " hours of usage has elapsed" | The attached VO200 sensor has been used for this many hours.                                                                                                    |  |

| Table : | : Informative system message | es    |
|---------|------------------------------|-------|
| Table . | . Informative system messag  | jus - |

#### **Patient Environment**

The sensor adhesives are the applied parts of the VO200/VO200S - NeurOs Cerebral Oximetry that will come in contact with the patient during normal use.

The sensor and sensor adhesive are components of the VO200 - NeurOs Cerebral Oximetry that will be in the patient environment.

NOTEThe patient environment is defined as the area that is 1.5m from the patientImage: Second second secon

# CAUTION

The isolator chip and the monitor should be kept away from the patient environment.

#### System Trend Display

The history of the StO<sub>2</sub> and BVI trend is displayed on the monitor.

#### Reading the Trend Data Display

The StO<sub>2</sub> and BVI trend data is displayed on the monitor, with the x axis representing number of data points and the y axis displaying the history  $StO_2$  and BVI data. The current version of the VO200 - NeurOs Cerebral Oximetry does not allow the user to display the  $StO_2$  and BVI trend data in another unit.

#### **Clearing Trend Information**

All history VO200 - NeurOs Cerebral Oximetry data is erased when a new measurement is started by pressing the Start button.

#### **Essential Performance**

The VO 200 – NeurOs Cerebral Oximetry has no essential performance characteristics.

#### Sensor Performance Considerations

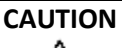

Patients must not move excessively during measurements. Excessive talking and motions such as yawning, deep-breathing and the like should be discouraged while measurements are being taken.

Factory Default Settings

#### **Operating System**

The display software will include the software version NeurOs.EN.00.01.00.046

# Section 5: Cleaning, Disinfection, Maintenance, and Disposal

#### Cleaning and Disinfection

The VO200 - NeurOs Cerebral Oximetry requires no preventive maintenance. Only regular cleaning and disinfection based on the institutional or jurisdictional guidelines is required. In the absence of guidelines, it is recommended that cleaning is performed after each use of the VO200 - NeurOs Cerebral Oximetry.

### WARNING

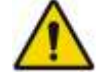

- Always unplug the VO200 NeurOs Cerebral Oximetry before cleaning.
- Allow the VO200 NeurOs Cerebral Oximetry to dry completely before re-connecting power.

#### CAUTION

## $\Lambda$

- Do NOT immerse any part of the VO200 NeurOs Cerebral Oximetry in any liquid for any reason.
- Cleaning should be performed using institutional or jurisdictional guidelines.
- Do NOT subject any component of the system to sterilization (e.g. ETO, steam). Doing so may damage the components of the VO200 NeurOs Cerebral Oximetry.

#### Maintenance

The VO200 - NeurOs Cerebral Oximetry requires no preventive maintenance.

#### Inspecting the Equipment and Accessories

Prior to each use of the VO200 - NeurOs Cerebral Oximetry, it is suggested that the user checks that all connections to the monitor, isolator, and sensor are correct and secure. For instructions on how to make these connections, please refer to **Section 3: Setup**.

#### Returning the System for Repairs and/or Service

Contact your distributor for information on repairs and/or services for the VO200 - NeurOs Cerebral Oximetry.

#### Disposal

Comply with local laws for disposal of VO200 - NeurOs Cerebral Oximetry.

#### CAUTION

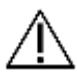

Product is to be taken too separate collection at end of product life. Do NOT dispose of the product as unsorted municipal waste.

# Section 6: Troubleshooting

The following table provides basic guidance in the event of a problem with the VO200 - NeurOs Cerebral Oximetry.

| Problem                                                                  | Possible Causes                                                                                               | Possible Remedies                                                                                                    |
|--------------------------------------------------------------------------|----------------------------------------------------------------------------------------------------|----------------------------------------------------------------------------------------------------|
| Computer will not<br>power on                                            | - No power                                                                                                    | <ul> <li>Check connection of the power supply to the computer.</li> <li>Check connection of Power Supply to AC power (wall outlet).</li> <li>Try alternate outlet.</li> </ul>             |
| Computer cannot communicate sensor                                       | - Connection of sensor                                                                                        | <ul> <li>Ensure sensors are connected correctly to the isolator and computer.</li> <li>Try re-starting software by powering down the computer, then turn the computer on.</li> </ul>      |
| Mespere NeurOs does<br>not display the StO <sub>2</sub> or<br>BVI values | <ul> <li>Patient status</li> <li>sensor placement</li> </ul>                                                  | <ul> <li>Be sure to follow the on-screen instructions for<br/>adjusting the patient angle. Refer to Section 3:<br/>Setup.</li> <li>Check the sensor placement and orientation.</li> </ul> |
| "Disconnected"                                                           | The Mespere NeurOs is<br>detecting that the<br>VO200/VO200S sensor is not<br>connected to the computer.       | <ul> <li>Ensure that the VO200/VO200S sensor is correctly connected to the isolator.</li> <li>Ensure that the isolator is correctly connected to the computer.</li> </ul>                 |
| "Standing By"                                                            | The Mespere NeurOs is<br>detecting that either the<br>VO200/VO200S sensor is<br>disconnect from the computer. | <ul> <li>Ensure that the VO200/VO200S sensor is correctly connected to the isolator.</li> <li>Ensure that the isolator is correctly connected to the computer.</li> </ul>                 |
| "Sensor Expired"                                                         | The Mespere NeurOs is<br>detecting that the attached<br>VO200/VO200S sensor has<br>expired.                   | - Replace the connected VO200/VO200S sensor<br>with a new one or one that hasn't expired                                                                                                  |
| "Check Sensor Patch"                                                     | This may if the sensor has loose adhesion to the patient's skin.                                              | - Ensure that the sensor is adhered to the patient's skin.                                                                                                    |

#### Table 2: List of Problems for Troubleshooting

#### For Technical Assistance

In the event that your problem is not resolved with the help of Table or if you have additional problems to report, contact your distributor or Mespere LifeSciences directly.

# Section 7: Specifications

#### Performance

| Parameter                             | Specification                   | Notes |
|---------------------------------------|---------------------------------|-------|
| StO <sub>2</sub> Measurement Range    | 0-100%                          |       |
| Trending Accuracy of StO <sub>2</sub> | ± 1.5%                          | 1,2   |
| Resolution of StO <sub>2</sub>        | 1%                              |       |
| Trending Accuracy of BVI              | 4.3 mL of blood per L of tissue | 3     |
| Resolution of BVI                     | 0.1%                            |       |

#### **Table 3: Performance specifications**

#### NOTES:

- 1 Measurement range is 40% 90%
- 2 Accuracy is based on a validation study comparison with venous jugular bulb and radial arterial blood samples and a Co-Oximeter on healthy volunteers. In the StO2 range of 40-90%, the trending accuracy was ± 1.5% in the study STP-9200001 at the University of California San Francisco, UCSF (San Francisco, California, USA).
- **3** Accuracy is based on a validation study performed through the comparison of BVI with an ultrasound measurement of the cross section of the jugular vein through a body inclination protocol. The trending accuracy was ±4.3 mL/L in the study STP-9200002 at Wayne State University (Detroit, Michigan, USA).

#### Electrical

#### Table 4: Electrical specifications

| Parameter                     | Specification         |                                                    | Notes |  |
|-------------------------------|-----------------------|----------------------------------------------------|-------|--|
| Monitor Specifications        | CPU: Quad             | CPU: Quad Core Intel® Atom™x7-Z8700 processor (2MB |       |  |
|                               | Cache, 1.6G           | Hz with Intel Burst™ technology up to 2.4GHz)      |       |  |
|                               | or faster             |                                                    |       |  |
|                               | RAM: 2G or            | more                                               |       |  |
|                               | Storage: 64           | GB or more                                         |       |  |
|                               | USB: 5Vdc,            | 500mA, USB 2.0 port                                |       |  |
|                               | OS: WIN 10            |                                                    |       |  |
|                               | IEC 60950-1 compliant |                                                    |       |  |
| Power Supply                  | IEC 60950-1 compliant |                                                    |       |  |
| Measurement NIR wavelength    | 905±5 and 660±3nm     |                                                    |       |  |
| Base Sampling Modulation Rate | 2 kHz                 |                                                    |       |  |
| NIR LED duty cycle            | 7.5 ms                |                                                    |       |  |
| NIR power                     | Peak                  | 14 mw                                              | 3,4   |  |
|                               | Average               | 0.9 mw                                             |       |  |

#### NOTES:

- **3** Peak power indicates instantaneous electrical power dissipated by one NIR LED when 'on'. Average power reflects the time-averaged electrical power dissipated by one NIR LED when the system is running normally at a sampling rate of 2kHz and an NIR LED duty cycle of 9.1%.
- 4 Power figures are given for one NIR LED. Only one of the two NIR LEDs is active at any given time.

| NOTE |                                              |
|------|----------------------------------------------|
| 3    | The Monitor and the device form a ME system. |

#### Environmental

| Parameter    |                        | Specification  |  |  |
|--------------|------------------------|----------------|--|--|
| Temperature  | Operating              | 10 °C – 38 °C  |  |  |
|              | Transportation/Storage | -20 °C – 50 °C |  |  |
| Humidity     | Operating              | 30% – 70%      |  |  |
|              | Transportation/Storage | 20% - 80%      |  |  |
| Air Pressure | Operating              | 86 – 106 kPa   |  |  |
|              | Transportation/Storage | 86 – 106 kPa   |  |  |

#### **Table 5: Environmental specifications**

#### **Physical Characteristics**

#### Table 6: Physical characteristics specifications

| Parameter                |                       | Specification                         |  |
|--------------------------|-----------------------|---------------------------------------|--|
| Dimensions of VO200 -    | $L \times W \times D$ | 50mm × 30mm × 10mm                    |  |
| NeurOs Cerebral Oximetry |                       |                                       |  |
| Sensor                   |                       |                                       |  |
| Dimensions of VO200S –   | L x W x D             | 33mm x 25mm x 10mm                    |  |
| NeurOs Cerebral Oximetry |                       |                                       |  |
| Sensor                   |                       |                                       |  |
| Dimensions of Isolator   | L × W × D             | 33mm × 33mm × 9mm                     |  |
| Data Display             |                       | $StO_2$ (%) and BVI number, and trend |  |
| Display update rate      |                       | 1 second                              |  |

#### Compliance

| Parameter                             | Specification                     |
|---------------------------------------|-----------------------------------|
| Safety Standard for Medical Equipment | IEC 60601-1 edition 3 Amendment 1 |
| EMC Standard                          | IEC 60601-1-2 Class A             |
| Degree of protection                  | Type BF-Applied part              |
| Mode of Operation                     | Continuous                        |

Table 7. Compliance

#### Warranty

Mespere LifeSciences Inc. warrants to the Purchaser for a period of one (1) year from the date of purchase for the monitor, and six (6) months or 200 hour operation hours for the sensor, whichever comes first. Mespere warrants that the Product delivered is free from defects in workmanship or materials and the Product will perform as labelled in the directions for use. Mespere LifeSciences will work with the end-users distributor, or directly with the end user to determine warranty coverage for issues, should they arise, and if the issue is not covered by warranty, will provide a quote with respect to the repair costs to rectify the issue.

#### Exclusions

The warranty does not apply in the following conditions:

- 1) The product is modified without authorization from Mespere LifeSciences Inc.
- 2) Used with devices not supplied or authorized by Mespere LifeSciences Inc.
- 3) Used with sensor not supplied by or approved by Mespere LifeSciences Inc.
- 4) Used in conditions other than mentioned in the Instructions For Use
- 5) Products used for testing or demonstration purposes
- 6) Mishandling of equipment
- 7) Accident, fire, water, vandalism, weather or any act of God

#### Lifetime

| Product Code | Description                              | Lifetime |
|--------------|------------------------------------------|----------|
| SEN-NeurOs   | VO200 - NeurOs Cerebral Oximetry Sensor  | 1 year   |
| SEN-NeurOs S | VO200S - NeurOs Cerebral Oximetry Sensor | 1 year   |
| SA-NeurOs    | VO200 - NeurOs Cerebral Oximetry Sensor  | 1 year   |
|              | Adhesive (Single use)                    |          |
| SA-NeurOs S  | VO200S - NeurOs Cerebral Oximetry Sensor | 1 year   |
|              | Adhesive (Single use)                    |          |
| IS-01        | Mespere Isolator                         | 3 years  |

#### Manufacturer's Declaration

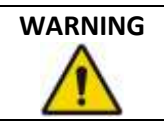

The use of accessories and cables other than those specified with the exception of accessories and cables qualified and sold by Mespere LifeSciences Inc. may result in increased emissions or decreased immunity of the equipment and may cause the system to be non-compliant with the requirements of IEC 60601-1-2:2014.

#### **Table 8: Electromagnetic Emissions**

The VO200 - NeurOs Cerebral Oximetry is intended for use in the electromagnetic environment specified below. The customer or the user of the VO200 - NeurOs Cerebral Oximetry should assure that it is used in such an environment.

| Emissions Test                                              | Compliance | Electromagnetic Environment Guidance                                                                                                    |  |
|-------------------------------------------------------------|------------|----------------------------------------------------------------------------------------------------|--|
| RF emissions<br>CISPR 11                                    | Group 1    | The equipment uses RF energy only for its internal function.<br>Therefore, its RF emissions are very low and are not likely to<br>cause any interference in nearby electronic equipment.                                                                                                    |  |
| RF emissions<br>CISPR 11                                    | Class A    | The equipment is suitable for use in all establishments other than domestic, and may be used in domestic                                                                                                    |  |
| Harmonic emissions IEC<br>61000-3-2                         | Class A    | establishments and those directly connected to the pub<br>low-voltage power supply network that supplies buildin<br>used for domestic purposes, provided the following war                                                                                                    |  |
| Voltage fluctuations/<br>flicker emissions<br>IEC 61000-3-3 | Complies   | is heeded: Warning: This equipment/system is intended for<br>use by healthcare professionals only. This equipment/<br>system may cause radio interference or may disrupt the<br>operation of nearby equipment. It may be necessary to take<br>mitigation measures, such as re-orienting or relocating the<br>equipment or shielding the location. |  |

#### **Table 9: Electromagnetic Immunity**

The VO200 - NeurOs Cerebral Oximetry is intended for use in the electromagnetic environment specified below. The customer or the user of the VO200 - NeurOs Cerebral Oximetry should assure that it is used in such an environment.

| Immunity Test                                       | IEC 60601 Test<br>Level                                            | Compliance Level                                                                                                    | Electromagnetic Environment<br>Guidance                                                                                                    |
|-----------------------------------------------------|--------------------------------------------------------------------|----------------------------------------------------------------------------------------------------|----------------------------------------------------------------------------------------------------|
| Electrostatic discharge<br>(ESD) IEC 61000-4-2      | ±6 kV contact<br>±8 kV air                                         | ±4 kV contact<br>±4 kV air                                                                                              | Floors should be wood, concrete<br>or ceramic tile. If floors are<br>covered with synthetic material,<br>the relative humidity should be at<br>least 30 %. |
| Electrical fast<br>transient/burst<br>IEC 61000-4-4 | ±2 kV for power<br>supply lines<br>±1 kV for<br>input/output lines | ±2 kV for power supply<br>lines<br>Input/output lines are<br>exempted because none<br>are more and 3 meter in<br>length | Mains power quality should be<br>that of a typical<br>commercial/residential or<br>hospital environment.                                                   |

| Surge                 | ±1 kV line(s) to          | ±1 kV line(s) to                         | Mains power quality should be      |
|-----------------------|---------------------------|------------------------------------------|------------------------------------|
| IEC 61000-4-5         | line(s)                   | line(s)                                  | that of a typical                  |
|                       |                           |                                          | commercial/residential or          |
|                       | ±2 kV line(s) to earth    | ±2 kV line(s)                            | hospital environment.              |
|                       |                           | to earth                                 |                                    |
| Voltage dips, short   | <5 % U⊤                   | <5 % U⊤                                  | Mains power quality should be      |
| interruptions and     | (>95 % dip in $U_T$ ) for | (>95 % dip in U <sub>T</sub> ) for 0.5   | that of a typical                  |
| voltage variations on | 0.5 cycle                 | cycle                                    | commercial/residential or          |
| power supply input    |                           |                                          | hospital environment. If the user  |
| lines                 | 40 % UT                   | 40 % U⊤                                  | of the equipment requires          |
| IEC 61000-4-11        | (60 % dip in U⊤)          | (60 % dip in U⊤)                         | continued operation during         |
| $U_T = 240$ Vac and   | for 5 cycles              | for 5 cycles                             | power mains interruptions, it is   |
| 120Vac                |                           |                                          | recommended that the               |
|                       | 70 % U⊤                   | 70 % U⊤                                  | equipment be powered from an       |
|                       | (30 % dip in U⊤)          | (30 % dip in U⊤)                         | uninterruptible power supply or a  |
|                       | for 25 cycles             | for 25 cycles                            | battery.                           |
|                       |                           |                                          |                                    |
|                       | <5 % UT                   | <5 % U⊤                                  |                                    |
|                       | (>95 % dip in U⊤) for     | (>95 % dip in U <sub>T</sub> ) for 5 sec |                                    |
|                       | 5 sec                     |                                          |                                    |
| Power frequency (50   | 3 A/m                     | 3 A/m                                    | Power frequency magnetic fields    |
| Hz/60 Hz) magnetic    |                           |                                          | should be at levels characteristic |
| field                 |                           |                                          | of a typical location in a typical |
| IEC 61000-4-8         |                           |                                          | commercial/residential or          |
|                       |                           |                                          | hospital environment.              |

#### Table 10: Electronic Immunity for Portable and Mobile RF Equipment

The VO200 - NeurOs Cerebral Oximetry is intended for use in the electromagnetic environment specified below. The customer or the user of the VO200 - NeurOs Cerebral Oximetry should assure that it is used in such an environment.

| Immunity Test                 | IEC 60601 Test<br>Level     | Compliance Level | Electromagnetic Environment<br>Guidance                                                                                                    |
|-------------------------------|-----------------------------|------------------|----------------------------------------------------------------------------------------------------|
| Conducted RF IEC<br>61000-4-6 | 3 Vrms<br>150 kHz to 80 MHz | 3 Vrms           | Portable and mobile RF communications<br>equipment should be used no closer to<br>any part of the equipment including<br>cables, than the recommended separation |
| Radiated RF IEC<br>61000-4-3  | 3 V/m<br>80 MHz to 2.5 GHz  | 3 V/m            | distance calculated from the equation<br>applicable to the frequency of the<br>transmitter.                                                                      |
|                               |                             |                  | Recommended separation distance $d = \frac{3.5}{v_1} \sqrt{P}$                                                                                                   |
|                               |                             |                  | $d = \frac{3.5}{v_1} \sqrt{P}  80 \text{ MHz to } 800 \text{ MHz}$                                                                                               |

| r |                                                                                                    |
|---|----------------------------------------------------------------------------------------------------|
|   | $d = \frac{3.5}{v_1} \sqrt{P} \ 800 \ MH \ to \ 2.5 \ GHz$                                                                                                    |
|   | where P is the maximum output power<br>rating of the transmitter in watts (W)<br>according to the transmitter manufacturer<br>and d is the recommended separation<br>distance in meters (m). |

| NOTE | At 80 MHz and 800 MHz, the higher frequency range applies.                                                                                                  |
|------|----------------------------------------------------------------------------------------------------|
| NOTE | These guidelines may not apply in all situations. Electromagnetic propagation is affected by absorption and reflection from structures, objects and people. |

Field strengths from fixed RF transmitters, as determined by an electromagnetic site survey<sup>1</sup> should be less than the compliance level in each frequency range<sup>2</sup>.

Interference may occur in the vicinity of known RF transmitting devices and equipment marked with the following symbol:

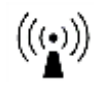

#### **Table 11: Recommended Separation Distances**

The ME equipment is intended for use in an electromagnetic environment in which radiated RF disturbances are controlled. The customer or the user of the ME equipment can help prevent electromagnetic interference by maintaining a minimum distance between portable and mobile RF communications equipment (transmitters) and the ME equipment as recommended below, according to the maximum output power of the communications equipment.

| Rated Maximum                    | Separation Di                                | stance According to Frequ                       | ency of Transmitter m                              |
|----------------------------------|----------------------------------------------|-------------------------------------------------|----------------------------------------------------|
| Output Power of<br>Transmitter W | 150 kHz to 80 MHz $d=rac{3.5}{v_1}\sqrt{P}$ | 80 MHz to 800 MHz $d = \frac{3.5}{E_1}\sqrt{P}$ | 800 MHz to 2.5 GHz<br>$d = \frac{7}{E_1} \sqrt{P}$ |
| 0.01                             | 0.12                                         | 0.12                                            | 0.24                                               |

<sup>&</sup>lt;sup>1</sup> Field strengths from fixed transmitters, such as base stations for radio (cellular/cordless) telephones and land mobile radios, amateur radio, AM and FM radio broadcast and TV broadcast cannot be predicted theoretically with accuracy. To assess the electromagnetic environment due to fixed RF transmitters, an electromagnetic site survey should be considered. If the measured field strength in the location in which the equipment is used exceeds the applicable RF compliance level above, the equipment should be observed to verify normal operation. If abnormal performance is observed, additional measures may be necessary, such as re-orienting or relocating the equipment.

 $<sup>^2</sup>$  Over the frequency range 150 kHz to 80 MHz, field strengths should be less than 3 V/m

| 0.1 | 0.37 | 0.37 | 0.74 |
|-----|------|------|------|
| 1   | 1.17 | 1.17 | 2.34 |
| 10  | 3.69 | 3.69 | 7.38 |
| 100 | 11.7 | 11.7 | 23.4 |

For transmitters rated at a maximum output power not listed above, the recommended separation distance d in meters (m) can be estimated using the equation applicable to the frequency of the transmitter, where P is the maximum output power rating of the transmitter in watts (W) according to the transmitter manufacturer.

#### NOTE

S

At 80 MHz and 800 MHz, the higher frequency range applies.

| NOTE | These guidelines may not apply in all situations. Electromagnetic                         |
|------|-------------------------------------------------------------------------------------------|
| E)   | propagation is affected by absorption and reflection from structures, objects and people. |

#### Table 12: Cable Compliance

#### The following cables comply with:

- RF emissions, CISPR 11, Class A/Group 1
- Electrostatic discharge (ESD), IEC 61000-4-2
- Radiated RF, IEC 61000-4-3
- Electric fast transient/burst, IEC 61000-4-4
- Conducted RF IEC 61000-4-6

| Cables and Accessories                                        | Maximum Length |
|---------------------------------------------------------------|----------------|
| Cable of the VO200 - NeurOs Cerebral Oximetry (SEN-NeurOs)    | 1.5m           |
| Cable of the VO200S - NeurOs Cerebral Oximetry (SEN-NeurOs S) | 1.5m           |
| Cable of isolator (IS-01)                                     | 1.5m           |

# Section 8: Appendices

# Appendix 1: List of Abbreviations

| Meaning                                                                                                    |
|----------------------------------------------------------------------------------------------------|
| Cerebral Blood Oxygenation<br>Regional hemoglobin oxygen saturation of blood oxygenation in the brain or in other<br>tissue beneath the sensor. |
| Blood Volume Index                                                                                                    |
| Regional blood volume of blood in the tissue beneath the sensor.                                                                                |
| Near-Infra-Red<br>Light having a wavelength between 0.7- and 5-microns (700nm to 5000nm).                                                       |
|                                                                                                    |

#### Table 13: Glossary of Abbreviations

# Appendix 2: List of Symbols

| Table 14: Glossary of Symbols |                                                                                                    |  |
|-------------------------------|----------------------------------------------------------------------------------------------------|--|
| Symbol                        | Meaning                                                                                                    |  |
| Ę)                            | "Note" message used to convey tips, helpful information and instructive statements.                                                                                                    |  |
| $\triangle$                   | "Caution" message used to call attention to installations, practices, and<br>operations that, if not properly performed or adhered to, could result in<br>damage to the equipment.                    |  |
|                               | "Warning" message used to call attention to installations, practices, and<br>operations that, if not properly performed or adhered to, could result in<br>personal injury to the patient and/or user. |  |
| <b>CE</b> 1639                | Mark of conformity to European Union Medical Device Directive.                                                                                                    |  |
| <b>R</b> only                 | Federal law (U.S.) restricts this device to sale by or on the order of a physician.                                                                                                    |  |
|                               | Direct current (DC)                                                                                                    |  |
| ወ                             | Power indicator, located onto or near power switches.                                                                                                    |  |
|                               | ESD sensitivity. This symbol may appear adjacent ports on the equipment that have heightened sensitivity to static discharge.                                                                         |  |
| ×                             | Type BF applied part. This symbol indicates that the applied part is suitable for connection to the patient and that it delivers Type BF isolation.                                                   |  |

| Symbol       | Meaning                                                                                                    |
|--------------|----------------------------------------------------------------------------------------------------|
| <b>&amp;</b> | Consult Manual                                                                                                    |
|              | Class II Symbol                                                                                                    |
| EC REP       | European Authorized Representative                                                                                                |
| LOT          | Lot Number                                                                                                    |
| REF          | Reference/Model Number                                                                                                    |
| SN           | Serial Number                                                                                                    |
| PN           | Part number (re-order number)                                                                                                    |
|              | Manufacturer                                                                                                    |
| Ĩ            | Consult Instructions For Use                                                                                                    |
| $\otimes$    | Single Use Only                                                                                                    |
| X            | Product is to be taken too separate collection at end of product life. Do NOT dispose of the product as unsorted municipal waste. |
| $\sim$       | Date of Manufacture                                                                                                    |
| -20°C        | Storage temperature range: -20°C to 50°C                                                                                          |
| NOTE         |                                                                                                    |

Not a

Not all symbols shown in Table may appear on the equipment or in this manual.

#### Appendix 3: List of VO200 - NeurOs Cerebral Oximetry Components

| Description                                             | Component Part Number |  |
|---------------------------------------------------------|-----------------------|--|
| Main Components                                         |                       |  |
| VO200 - NeurOs Cerebral Oximetry Sensor                 | SEN-NeurOs            |  |
| VO200S - NeurOs Cerebral Oximetry Sensor                | SEN-NeurOs S          |  |
| VO200 - NeurOs Cerebral Oximetry Adhesives (Single use) | SA-NeurOs             |  |
| VO200S NeurOs Cerebral Oximetry Adhesives (Single use)  | SA-NeurOs S           |  |
| Operating System                                        | OS-NeurOs             |  |
| Mespere Isolator                                        | IS-01                 |  |
| Instructions for Use – English                          | IFU-NeurOs            |  |
| Quickstart Guide – English                              | QG-NeurOs             |  |

#### Table 15: List of VO200 - NeurOs Cerebral Oximetry Components

#### Contact:

Mespere LifeSciences Inc. 180 Frobisher Drive, Suite 1C Waterloo, Ontario N2V 2A2 Tel: (519) 884-7575 Fax: (519) 884-8810 Email: info@mespere.com www.mespere.com

NeurOs-IU\_EN Rev C Date of issue 2020-11 Printed in Canada

© 2020 Mespere LifeSciences Inc.

All rights reserved. No parts of this publication may be reproduced, in any form whatsoever, without the prior written permission of Mespere LifeSciences, Inc.

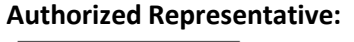

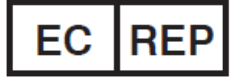

Mrs. Lu Lu Karl-Jatho-Weg 10, 71034 Boeblingen, Germany Tel: +0049 17695706210

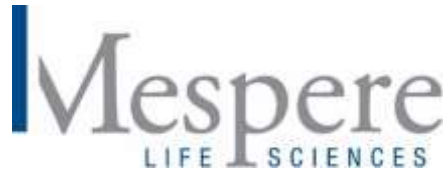